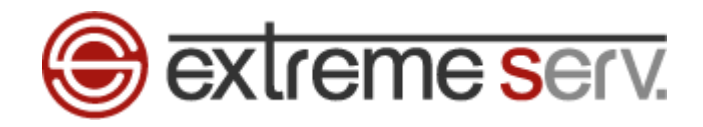

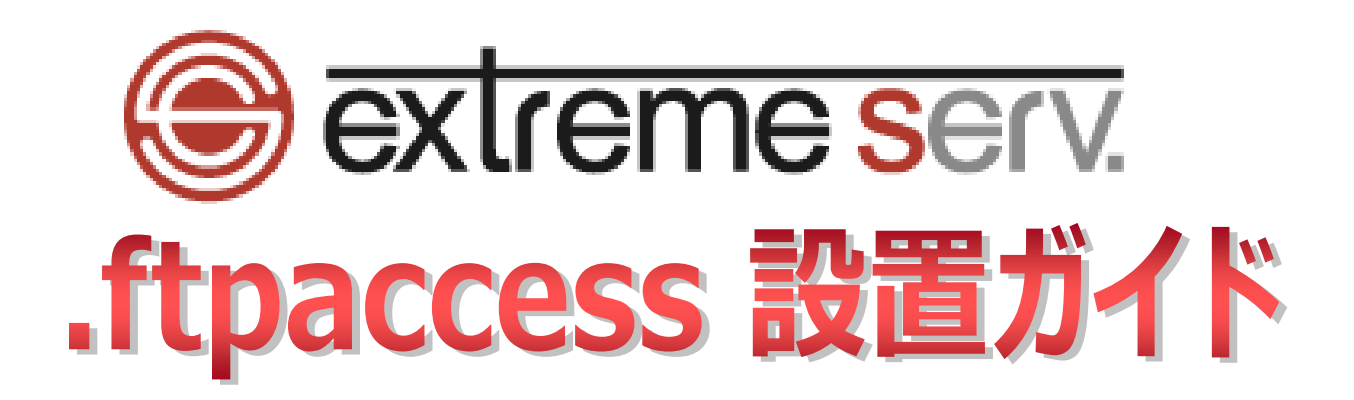

Ver.1

copyright(c) Digital-Effect Network CO.,LTD. All rights reserved.

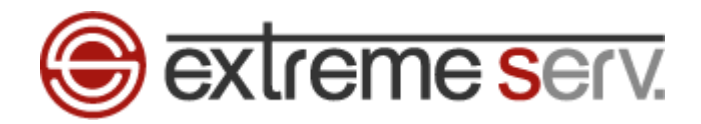

# 目次

| 第1章 | はじめに3                 |
|-----|-----------------------|
| 第2章 | .ftpaccess ファイルの作成方法3 |

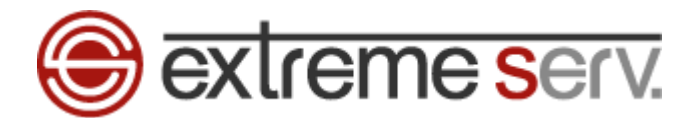

## 第1章 はじめに

extremeserv.ではサーバ上に「.ftpaccess」ファイルを設置することで、FTP 接続に制限をかけることができます。 このファイルは FFFTP などの FTP クライアントをご利用の際に適用されますが、ご提供させていただいているコントロ ールパネルのファイルマネージャでは適用されません。また、ファイルを設置したディレクトリ配下が制限されます。

第2章 .ftpaccess ファイルの作成方法

サーバへのアクセスを制限したいディレクトリに「.ftpaccess」ファイルを設置します。

※この設定を行う場合は、あらかじめご契約のインターネットプロバイダ様に固定 IP をご確認ください。

1.

コントロールパネルにログインします。

コントロールパネル URL: https://cp03.extremeserv.net/cp

| Paralleis<br>Business Automation |                                                                           |
|----------------------------------|---------------------------------------------------------------------------|
|                                  | Parallels Business Automation -コントロールパネル                                  |
|                                  | [メールアトレスコマールメExールアEレス&.ヒメスワーFiフィールメE/130=52<br>ます。<br>xEにじすフィーンiをクリックします。 |
|                                  | х-и7Fレス                                                                   |
|                                  | インターフェース言語 ユーザのデフォルト・ 2. クリック                                             |
|                                  | パスワードをお忘れですか? サインイン                                                       |
|                                  |                                                                           |
|                                  |                                                                           |
|                                  |                                                                           |
|                                  |                                                                           |
|                                  |                                                                           |
|                                  |                                                                           |
|                                  |                                                                           |
|                                  |                                                                           |

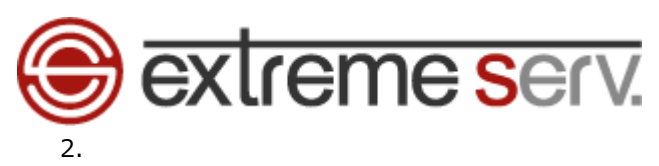

「ウェブサイトとドメイン」で「httpdocs」をクリックします。

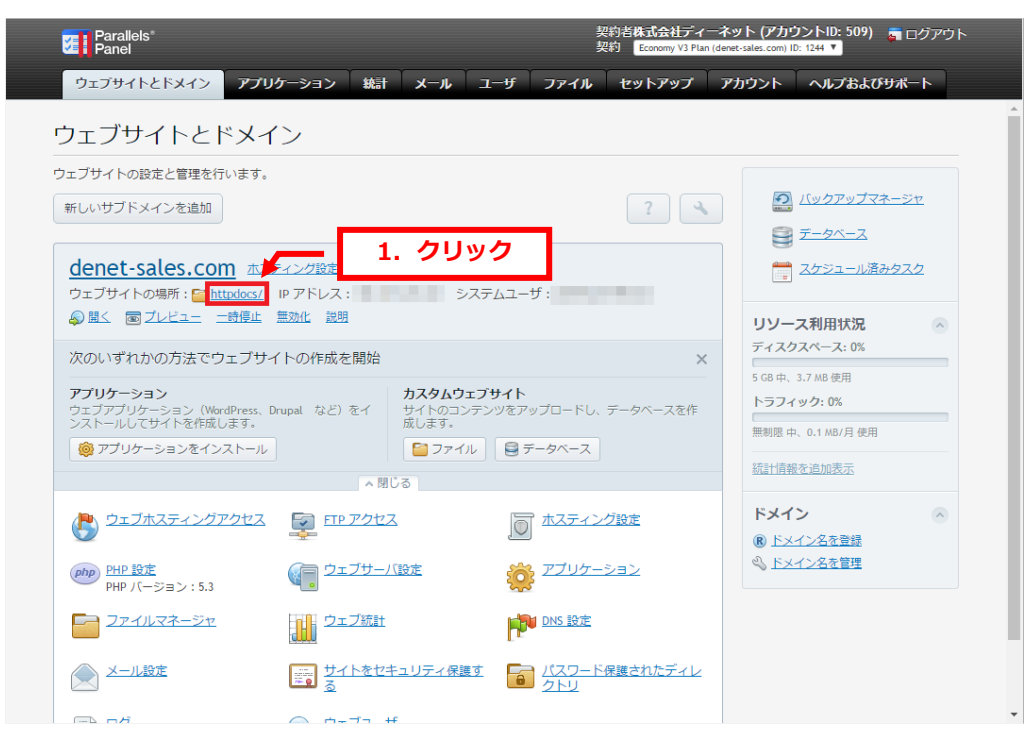

#### 3.

「新規」の「新規ファイルの作成」をクリックします。

| Parallels*<br>Panel         |                                | 契約岩 <b>株式会社ディーネット (アカウントID: 509) 👦</b> ログアウト<br>契約 🛛 Economy V3 Plan (denet-sales.com) ID: 1244 🔻 |
|-----------------------------|--------------------------------|---------------------------------------------------------------------------------------------------|
| ウェブサイトとドメイン アン              | プリケーション 統計 メール ユーザ ファイル        | ル セットアップ アカウント ヘルプおよびサポート                                                                         |
| denet-sales.com の           | ファイルマネージャ                      | - <u>1. クリック</u>                                                                                  |
| ルートディレクトリ                   | 🖻 ファイルアップロード 🕣 新規 🗸 🔯 コピー 🚅    | 移動 🛛 💥 🔜 🛄 設定を変更                                                                                  |
| Gerror_docs     Gerror_docs | ルートディレクトリ > httpdocs 新規ファイルの作成 |                                                                                                   |
| 🕀 🧮 logs                    | □ 名前 ▲                         | サイズ パーミッション ユーザ グループ                                                                              |
|                             | <b>1 1 1 1 2</b> 017/02/15     | 14:36 rwxx                                                                                        |
|                             | Cei-bin 2016/07/12             | 14:10 <u>rwx r-x</u>                                                                              |
|                             | 2016/07/12                     | 14:10 <u>rwx r-x r-x</u>                                                                          |
|                             |                                | 14:10 <u>rwx r-x r-x</u>                                                                          |
|                             | 2016/07/12                     | 14:10 <u>rwx r-x r-x</u>                                                                          |
|                             | 2016/0//12                     | 14:10 <u>rwx r-x r-x</u>                                                                          |
|                             | Index.html     2017/01/10      | 16:08 4.0 KB <u>rw- r r</u>                                                                       |
|                             |                                |                                                                                                   |
|                             |                                |                                                                                                   |
|                             |                                |                                                                                                   |
|                             |                                |                                                                                                   |
|                             |                                |                                                                                                   |
|                             |                                |                                                                                                   |
|                             |                                |                                                                                                   |
|                             |                                |                                                                                                   |
|                             |                                |                                                                                                   |
|                             |                                | Ŧ                                                                                                 |

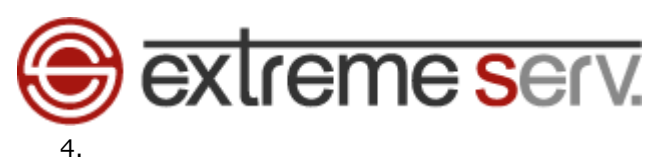

「ファイルを作成する」が表示されましたら、ファイル名に「.ftpaccess」と入力し、「OK」をクリックします。

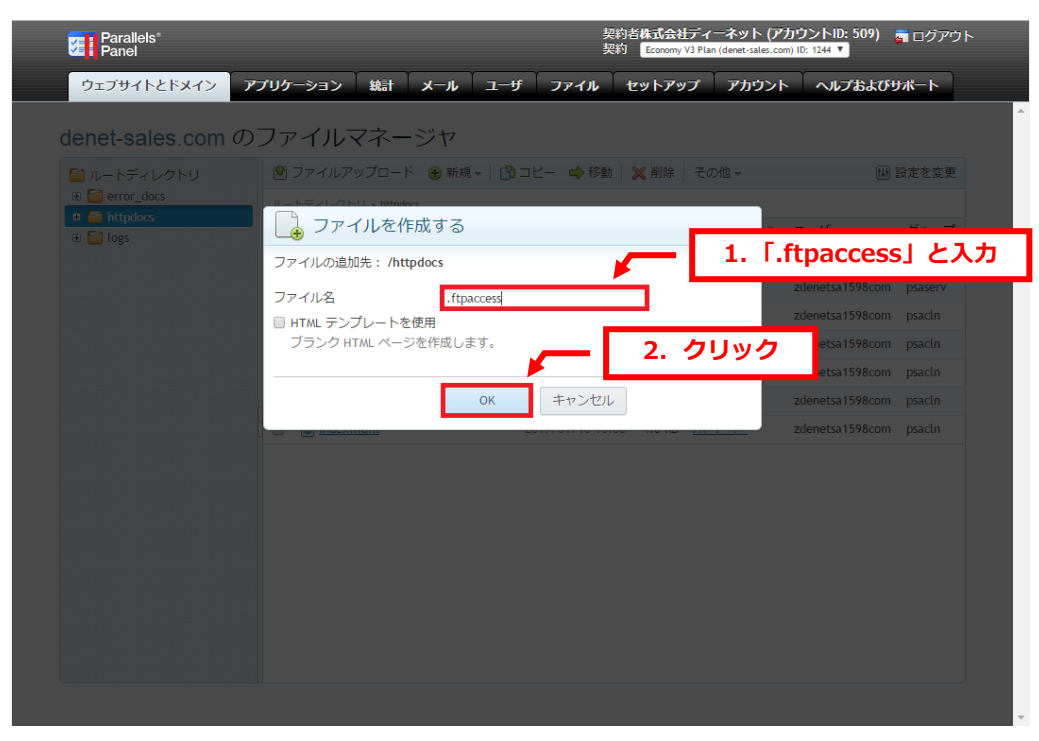

### 5.

「.ftaccess は正常に作成されました。」のメッセージが表示されます。

| ウェブサイトとドメイン<br><b>アブリク</b><br>denet-sales.com ののファ<br>④ .ftpaccess は正常に作成されました・<br>③ ルートディレクトリ<br>④ ● error_docs<br>④ ● httpdos<br>④ ● logs | ->>>                                                                          | -ザ ファイル ③ コピー ◆ 移動 変更日 2017/201/15 14/20 | <b>セットアッ</b><br>※ 削除<br>サイズ | <b>アプ アカウント</b><br>マ マカウント<br>その他~ | ~1173 | らよびサポート<br>₩ 設定を変更        |
|----------------------------------------------------------------------------------------------------|-------------------------------------------------------------------------------|------------------------------------------|-----------------------------|------------------------------------|-------|---------------------------|
| denet-sales.com のファ<br>② .ftpaccess は正常に作成されました。<br>③ ルートディレクトリ<br>③ ① error_docs<br>③ ① httpdocs<br>④ ② logs                               | 1. 確認     アイルアップロード      ・ 新規 →                                               | ③ コピー ● 移動<br>変更日<br>2017/02/15 14:02    | ₩1173                       | その他 -                              |       | 1世 設定を変更                  |
| <ul> <li>④ .ttpaccess は正常に作成されました。</li> <li>□ ルートディレクトリ</li> <li>● @ error_docs</li> <li>● @ logs</li> </ul>                                | ファイルアップロード ● 新規 →  <br>- <u>ティレクトリ</u> > httpdocs<br>名前 ▲<br><mark>創</mark> ユ | ③ コピー ◆ 移動<br>変更日<br>2017/201/5 14/26    | ₩ 削除                        | その他 -                              |       | ₩ 設定を変更                   |
|                                                                                                    | ファイルアップロード ⑧ 新規 ▼  <br>- <u>ティレクトリ</u> > httpdocs<br>名前 ▲<br>創 ユ              | ③ コピー ◆ 移動<br>変更日<br>2017/02/15 14:26    | <mark>≫</mark> 削除           | その他 -                              |       |                           |
| a) ⊆ erro; dos<br>a) ⊆ erro; dos<br>a) ⊆ httpdos<br>a) ⊆ logs                                                                               | -ディレクトリ > httpdocs<br>名前 🔺                                                    | 変更日                                      | サイズ                         |                                    |       | Contraction of the second |
|                                                                                                    | 名前 🔺                                                                          | 変更日                                      | サイズ                         |                                    |       |                           |
|                                                                                                    | <b>a</b>                                                                      | 2017/02/15 14:26                         | 200                         | パーミッション                            | ユーザ   | グループ                      |
|                                                                                                    |                                                                               | 2017/02/15 14.30                         |                             | rwxx                               |       |                           |
|                                                                                                    | Cgi-bin                                                                       | 2016/07/12 14:10                         |                             | <u>rwx r-x</u>                     |       |                           |
|                                                                                                    | <u> css</u>                                                                   | 2016/07/12 14:10                         |                             | <u>rwx r-x r-x</u>                 |       |                           |
|                                                                                                    | 🚰 img                                                                         | 2016/07/12 14:10                         |                             | <u>rwx r-x r-x</u>                 |       |                           |
|                                                                                                    | 🔤 <u>inc</u>                                                                  | 2016/07/12 14:10                         |                             | <u>rwx r-x r-x</u>                 |       |                           |
|                                                                                                    | 🔤 picture_library                                                             | 2016/07/12 14:10                         |                             | <u>rwx r-x r-x</u>                 |       |                           |
|                                                                                                    | .ftpaccess                                                                    | 2017/02/15 14:52                         | 0 B                         | <u>rw- r r</u>                     |       |                           |
|                                                                                                    | index.html                                                                    | 2017/01/10 16:08                         | 4.0 KB                      | <u>rw- r r</u>                     |       |                           |
|                                                                                                    |                                                                               |                                          |                             |                                    |       |                           |
|                                                                                                    |                                                                               |                                          |                             |                                    |       |                           |
|                                                                                                    |                                                                               |                                          |                             |                                    |       |                           |
|                                                                                                    |                                                                               |                                          |                             |                                    |       |                           |

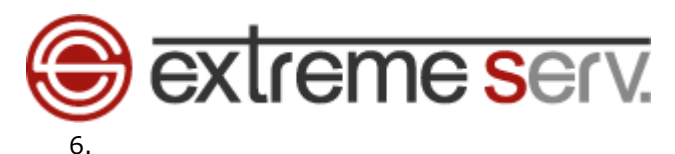

### 「.ftpaccess」をクリックします。

| ♂ .ftpaccess は正常に作成され                         | ました。                  |                   |                       |            |
|-----------------------------------------------|-----------------------|-------------------|-----------------------|------------|
| ■ ルートディレクトリ                                   | 🖻 ファイルアップロード          | 🕀 新規 🗸 📑 그ピー 📫 移動 | X 削除 🛛 その他 🗸          | 💷 設定を変更    |
| error_docs                                    | ルートディレクトリ > httpdocs  |                   |                       |            |
| <ul> <li>Interplaces</li> <li>logs</li> </ul> | □ 名前 🔺                | 変更日               | サイズ パーミッション           | · ユーザ グループ |
|                                               | <b>a</b>              | 2017/02/15 14:36  | rwxx                  |            |
|                                               | 🔲 🖆 cgi-bin           | 2016/07/12 14:10  | <u>rwx r-x</u>        |            |
|                                               | 🔲 🛅 <u>CSS</u>        | 2016/07/12 14:10  | <u>rwx r-x r-x</u>    |            |
|                                               | 🔲 💼 img               | 2016/07/12 14:10  | <u>rwx r-x r-x</u>    |            |
|                                               | 🔲 🕋 <u>inc</u>        | 1. クリック           | <u>rwx r-x r-x</u>    |            |
|                                               | 🛛 📄 📄 picture lileary | 21 2 2 2 2 2 2 2  | <u>rwx r-x r-x</u>    |            |
|                                               | ftpaccess             | 2017/02/15 14:52  | 0 B <u>rw- r r</u>    |            |
|                                               | index.html            | 2017/01/10 16:08  | 4.0 KB <u>rw- r r</u> |            |
|                                               |                       |                   |                       |            |

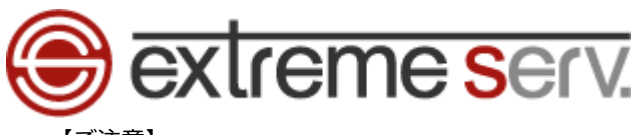

【ご注意】

※ご利用サービスによっては上記操作後に下記エラーが表示される場合がございます。

その際は次の操作を行ってください。

| Parallels<br>Panel                                               |                                                  | 契約者力 契約者力 契約          | J <b>スタマー</b><br>Economy V3 P | サポート (アカウ)<br>lan (denet.support) ID: | ントID: 8)<br><sup>78</sup> て | 👼 ログアウト        |
|------------------------------------------------------------------|--------------------------------------------------|-----------------------|-------------------------------|---------------------------------------|-----------------------------|----------------|
| ウェブサイトとドメイン ア                                                    | ブリケーション 統計 メール                                   | ユーザ ファイル セ            | ットアッ                          | プ アカウント                               | ヘルプおよ                       | <u> リポート</u> 1 |
| ファイルマネージャ                                                        | ● エラー: ファイル/httpdocs/.ftpaccess<br>いファイルフォーマットです | を表示することができません         | : ファイル                        | を読み込むことがで                             | きないか、サポート                   | されていな          |
| 🗎 ルートディレクトリ                                                      | 😢 ファイルアップロード   新規 🗸                              | 🕒 コピー 🔿 移動 💙          | 《削除                           | その他・                                  | 141                         | 設定を変更          |
| E Cs.denet.support                                               | <u>ルートディレクトリ</u> > httpdocs                      |                       |                               |                                       |                             |                |
| <ul> <li>Ustomersupport.denet.sup</li> <li>error_docs</li> </ul> | □ 名前 🔺                                           | 変更日                   | サイズ                           | パーミッション                               | ユーザ                         | グループ           |
| E httpdocs                                                       | <b>a</b>                                         | 8月 23, 2016 01:35 午後  |                               | rwxx                                  |                             |                |
| E logs                                                           | 🔲 🚰 cgi-bin                                      | 4月 3, 2014 05:51 午後   |                               | <u>rwx r-x</u>                        |                             |                |
|                                                                  | 🔲 🕋 images                                       | 9月 8, 2008 02:36 午前   |                               | <u>rwx r-x r-x</u>                    |                             |                |
|                                                                  | 🔲 🧰 img                                          | 9月 8, 2008 02:38 午前   |                               | <u>rwx r-x r-x</u>                    |                             |                |
|                                                                  | picture library                                  | 4月 11, 2014 02:07 午後  |                               | <u>rwx r-x r-x</u>                    |                             |                |
|                                                                  | <u>plesk-stat</u>                                | 9月 1, 2008 10:24 午前   |                               | <u>rwx r-x r-x</u>                    |                             |                |
|                                                                  | 🔲 🛅 <u>test</u>                                  | 8月 13, 2014 05:55 午後  |                               | <u>rwx r-x r-x</u>                    |                             |                |
|                                                                  | wordpress                                        | 8月 4, 2015 05:48 午後   |                               | <u>rwx r-x rwx</u>                    |                             |                |
|                                                                  | .ftpaccess                                       | 2月 15, 2017 03:26 午後  | 0 B                           | <u>rw- r r</u>                        |                             |                |
|                                                                  | M ???? favicon.ico                               | 9月 14, 2008 01:56 午後  | 4.0 KB                        | <u>rw- r r</u>                        |                             |                |
|                                                                  | index.html                                       | 12月 16, 2016 01:02 午後 | 4.0 KB                        | <u>rw- r r</u>                        |                             |                |
|                                                                  | sitemap.xml                                      | 10月 4, 2008 02:50 午後  | 12.0 KB                       | <u>rw- r r</u>                        |                             |                |
|                                                                  |                                                  |                       |                               |                                       |                             |                |
| •                                                                |                                                  |                       |                               |                                       |                             |                |

日付の左側にマウスをあわせるとプルダウンメニューが表示されます。

「テキストエディタで編集」をクリックします。

| ファイルマネージ                                                | -   | エラー: ファイル/httpdocs/.ftp<br>いファイルフォーマットです                                                                                                    | accessを表示することが   | できません               | ₀:ファイル  | を読み込むことがで          | きないか、サ | ポートさ      | されていな |
|---------------------------------------------------------|-----|----------------------------------------------------------------------------------------------------|------------------|---------------------|---------|--------------------|--------|-----------|-------|
| 📔 ルートディレクトリ                                             | ۲   | ファイルアップロード 🛞 新                                                                                                    | 税 - 🛛 コピー 📢      | 移動                  | X 削除 🛛  | その他 🗸              |        | <b>11</b> | 设定を変更 |
| Cs.denet.support                                        | 16- | - トディレクトリ > httpdocs                                                                                                    |                  |                     |         |                    |        |           |       |
| E acustomersupport.denet.st E acustomersupport.denet.st |     | 名前 🔺                                                                                                    | 変更日              |                     | サイズ     | パーミッション            | ユーザ    |           | グループ  |
| Httpdocs     Httpdocs     Httpsdocs     Icogs           |     | <b>a</b>                                                                                                    | 8月 23, 2016 01:  | 35 午後               |         | rwxx               |        |           |       |
|                                                         |     | 🚰 <u>cgi-bin</u>                                                                                                    | 4月 3, 2014 05:5  | 1 午後                |         | <u>rwx r-x</u>     |        |           |       |
|                                                         |     | 🚰 images                                                                                                    | 9月 8, 2008 02:3  | 6 午前                |         | <u>rwx r-x r-x</u> |        |           | 11 A  |
|                                                         |     | 🚰 img                                                                                                    | 9月 8, 2008 02:3  | 8 午前                |         | <u>rwx r-x r-x</u> |        |           |       |
|                                                         |     | 🚰 picture library                                                                                                    | 4月 11, 2014 02:  | 07 午後               |         | <u>rwx r-x r-x</u> |        |           |       |
|                                                         |     | Contemporary Contemporary Conte | 9月 1, 2008 10:2  | 4 午前                |         | <u>rwx r-x r-x</u> |        |           |       |
|                                                         |     | 🔤 <u>test</u>                                                                                                    | 8月 13, 2014 05:  | 55 午後               |         | PUV P.V P.V        |        |           |       |
|                                                         |     | e wordpress                                                                                                    | 8月 4, 2015 05:4  | 8 <del>(† /2.</del> | - 1     | 1. クリ              | ック     |           |       |
|                                                         |     | of .ftpaccess                                                                                                    | Q 2E 15 2017 02- | 06 /T 28            | 0.8     | <u>rw- r r</u>     | -      |           |       |
|                                                         |     | 에 ???? favicon.ico                                                                                                    | デキストエティタ(        | 1995<br>1995        | 4.0 KB  | <u>rw- r r</u>     |        |           |       |
|                                                         |     | index.html                                                                                                    | ノフリリで開く          | 後                   | 4.0 KB  | <u>rw- r r</u>     |        |           |       |
|                                                         |     | itemap.xml                                                                                                    | 名前変更             | k                   | 12.0 KB | <u>rw- r r</u>     | -      |           |       |
|                                                         |     |                                                                                                    | パーミッション変更        | E                   |         |                    |        |           |       |

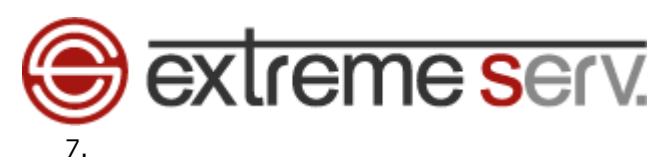

ファイル作成画面が表示されましたら、.ftpaccessの内容を記述し、「OK」をクリックします。 ※記述内容は次ページの破線部分をご覧ください。

| Parallels*<br>Panel                                                                          | 契約者 <b>株式会</b><br>契約 Economy                         | 社ディー <b>ネット (アカウントID: 509) 🛛 a</b> ログアウト<br>y V3 Plan (denet-sales.com) ID: 1244 🔻 |
|----------------------------------------------------------------------------------------------|------------------------------------------------------|------------------------------------------------------------------------------------|
| ウェブサイトとドメイン                                                                                  | アプリケーション 統計 メール ユーザ ファイル セットア                        | ップ アカウント ヘルプおよびサポート                                                                |
| ファイル <u>denet</u> -                                                                          | <u>-sales.com</u> / <u>httpdocs</u> / .ftpaccess の編集 |                                                                                    |
| オリジナルファイルを次のエ                                                                                | ショーディングで表示:                                          |                                                                                    |
| 01F-8<br>警告:ファイトの再読み込                                                                        | 1. 入力                                                |                                                                                    |
| <limit all=""><br/>Order Deny,Allow<br/>Deny from **********<br/>Allow from all<br/></limit> |                                                      |                                                                                    |
| 次のエンコーディングで保存<br>改行タイプ:<br>-                                                                 | :: UTF-8 ▼<br>Unix スタイルへの変換 ▼ 2. クリック                |                                                                                    |
|                                                                                              | リセット         保存         名前を付けて保存         OK          | キャンセル                                                                              |

[ご指定の IP アドレスからのアクセスを許可する場合の記述例]

\_\_\_\_\_ <Limit ALL> Order Allow, Deny Allow from \*\*\*.\*\*\*.\*\*\* Deny from all </Limit> \_\_\_\_\_ [ご指定の IP アドレスからのアクセスを拒否する場合の記述例] \_\_\_\_\_ <Limit ALL> Order Deny, Allow Deny from \*\*\*.\*\*\*.\*\*\* Allow from all </Limit> -----【ご参考】 ※「\*\*\*.\*\*\*.\*\*\*」の部分に IP アドレスをご入力ください。 ※複数の IP アドレスを設定される場合は「Allow from \*\*\*.\*\*\*.\*\*\*」または「Deny from \*\*\*.\*\*\*.\*\*\*」 の部分を1行ずつ追加ください。

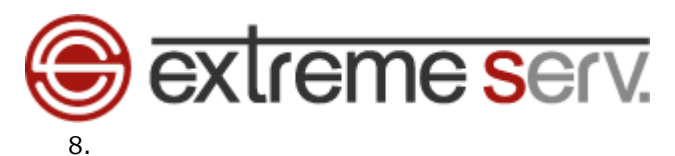

「OK」をクリックします。

| Parallels*<br>Panel                                                                           |                                                                        |                | 契約者 <b>株式会社ディ</b><br>契約 Economy V3 Plan | ーネット (アカウ<br>(denet-sales.com) ID: | ントID: 509) 🏻 👼 🗆<br><sup>1244</sup> マ | グアウト |
|-----------------------------------------------------------------------------------------------|------------------------------------------------------------------------|----------------|-----------------------------------------|------------------------------------|---------------------------------------|------|
| ウェブサイトとドメイン                                                                                   | アプリケーション 統計 メー                                                         | ール ユーザ ファイル    | セットアップ                                  | アカウント                              | ヘルプおよびサポー                             | ·ト   |
| ファイル <u>denet-sa</u>                                                                          | ales.com / <u>httpdocs</u> /                                           | ′.ftpaccess の編 | 集                                       |                                    |                                       |      |
| <ul> <li>情報: ファイルは正常に保存</li> </ul>                                                            | されました。                                                                 |                |                                         |                                    |                                       |      |
| オリジナルファイルを次のエンコ<br>UTF-8 ▼<br>警告:ファイルの再読み込みに。                                                 | <ul> <li>ディングで表示:</li> <li>再読み込み</li> <li>よって、未保存の変更がすべて失われ</li> </ul> | ます。            |                                         |                                    |                                       |      |
| <limit all=""><br/>Order Deny,Allow<br/>Deny from *** *** ***<br/>Allow from all<br/></limit> |                                                                        |                |                                         |                                    |                                       |      |
| 次のエンコーディングで保存:<br>改行タイプ:                                                                      | UTF-8 ▼<br>Unix スタイルへの変換 ▼                                             |                | <b></b>                                 | 1. 2                               | フリック                                  |      |
|                                                                                               | リセット 保存                                                                | 名前を付けて保存       | ОК <b>+</b> т                           | ンセル                                |                                       |      |

### 9.

「ファイルは正常に保存されました。」のメッセージが表示されましたら、設定完了です。

| Parallels <sup>®</sup><br>Panel |                                                                                | 契約者 <b>株式会社ディーネット (アカウントID:</b> 50<br>契約 Economy V3 Plan (denet-sales.com) ID: 1244 V | 19) 👼 ログアウ |
|---------------------------------|--------------------------------------------------------------------------------|---------------------------------------------------------------------------------------|------------|
| ウェブサイトとドメイン                     | アプリケーション 統計 メール                                                                | ユーザ ファイル セットアップ アカウント ヘルプお                                                            | よびサポート     |
| enet-sales.comの                 |                                                                                |                                                                                       |            |
| 🚰 ルートディレクトリ<br>⊕ 🤮 error_docs   | ⑦ ファイルアップロード ④ 新規・<br>・<br>・<br>・<br>・<br>・<br>・<br>・<br>・<br>・<br>・<br>・<br>・ | 😗 コピー 🍲 移動   🗶 削除   その他 🗸                                                             | 💷 設定を変更    |
| Figure 1     Interpolation      |                                                                                | 変更日 サイズ パーミッション ユーザ                                                                   | グループ       |
|                                 | <b>a</b>                                                                       | 2017/02/15 14:36 rwxx                                                                 |            |
|                                 | 🔲 📔 <u>cgi-bin</u>                                                             | 2016/07/12 14:10 <u>rwx r-x</u>                                                       |            |
|                                 | 🔲 🛅 SS                                                                         | 2016/07/12 14:10 <u>rwx r-x r-x</u>                                                   |            |
|                                 | 🔲 🔛 ime                                                                        | 2016/07/12 14:10 <u>rwx r-x r-x</u>                                                   |            |
|                                 | 🔲 🛅 inc                                                                        | 2016/07/12 14:10 <u>rwx r-x r-x</u>                                                   |            |
|                                 | 💿 🖆 picture library                                                            | 2016/07/12 14:10 <u>rwx r-x r-x</u>                                                   |            |
|                                 | .ftpaccess                                                                     | 2017/02/15 15:15 4.0 KB <u>rw- r r</u>                                                |            |
|                                 | index.html                                                                     | 2017/01/10 16:08 4.0 KB <u>rw- r r</u>                                                |            |
|                                 |                                                                                |                                                                                       |            |

【ご注意】.ftpaccess 設置後は必ず、動作確認を行ってください。 誤った設定を行いますと、FTP 接続ができませんので十分ご注意ください。 フォルダによっては.ftpaccess ファイルを設置できない場合があります。

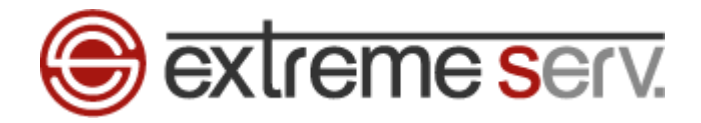

#### ご注意

- 本書の内容の一部または全部の無断転載を禁じます。
- 本書の内容は予告無く変更することがあります。
- 本書内で使用している画面キャプチャーはお客様の環境によって異なる場合があります。
- 「extremeserv.」のロゴおよび名称は株式会社ディーネットの商標です。
- その他の商品名、会社名は各社の商標または登録商標です。

2017 年 2 月 第 1 版発行 編集著作 株式会社ディーネット

〔お問い合わせ先〕 株式会社ディーネット 〒541-0041 大阪府大阪市中央区北浜 2-6-11 北浜エクセルビル 5F フリーダイヤル:0120-3889-80(受付時間:平日 9:00~18:00) ※土日祝除く FAX:0120-3889-40 URL:http://extremeserv.net/